# Automating Partner with Snap Codes

Notes:

## What are Snap Codes?

Snap Codes are groups of procedures and diagnoses that can be posted in the Patient Checkout (checkout) program. They make posting multiple diagnoses and procedures fast and simple. They can be created in the Table Editor (ted) for any procedures and diagnoses that are often posted together such as supplies, immunizations and tests.

### How to use Snap Codes

During checkout and charge posting, any user can enter the Snap Code instead of a procedure, and it will "snap" the correct procedures and diagnoses in place, and link them correctly.

### Ways to use Snap Codes

Discuss ideas and scenarios that you could imagine Snap Codes being used. If your office already uses Snap Codes share how and why you use them.

### Posting Charges with Snap Codes

Enter a Snap Code in any procedure field on the charge screen and the procedures and diagnoses will appear automatically

| Spillometry         Spillometry           Urinalysis with M         I           a         MMR Vaccine         1         V20.2         90707         \$ 80.00           a         Imm Admin w/ Coun         1         V20.2         90460         \$ 25.00           a         Imm Admin w/C (Ad         2         V20.2         90461         \$ 24.00 | Tympan<br>Urinal<br>MMR w | nometr<br>Lysis<br>/ Cour | with M                                                 |                                  |                |                |                |
|----------------------------------------------------------------------------------------------------|---------------------------|---------------------------|--------------------------------------------------------|----------------------------------|----------------|----------------|----------------|
| a       Imm Admin w/ Coun       1 v20.2 90460       \$ 25.00         a       Imm Admin w/C (Ad       2 v20.2 90461       \$ 24.00                                                                                                    |                           |                           | Spilometry Bioner<br>Tympanometry<br>Urinalysis with M |                                  |                | e              | 80.00          |
|                                                                                                    |                           | a<br>a<br>a               | Imm Admin w/ Coun<br>Imm Admin w/C (Ad                 | v20.2<br>v20.2<br>v20.2<br>v20.2 | 90460<br>90461 | \$<br>\$<br>\$ | 25.00<br>24.00 |

Pediatric Software Just Got Smarter. Your Practice Just Got Healthier.

You can also search for a Snap Code by using "\*"

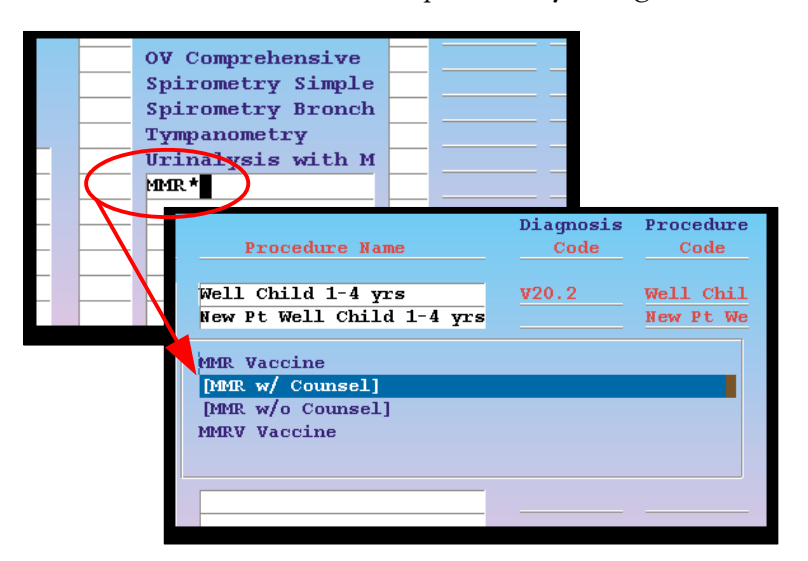

Some offices use Snap Codes to posts visits

|              | Checkout - Post Charges Step 1 of 4 |       |          |           |           |           |          |  |  |  |  |  |  |
|--------------|-------------------------------------|-------|----------|-----------|-----------|-----------|----------|--|--|--|--|--|--|
|              | PATIENT: Pebbles Flints             | stone | PI       | HYSICIAN: | Dr. Cas   | еу        |          |  |  |  |  |  |  |
|              | VISIT DATE: May 9, 2011             |       |          | BILLING:  | Dr. Casey |           |          |  |  |  |  |  |  |
| VI           | ISIT REASON: 12mo Well Visi         | it    |          | POS:      | Office    |           |          |  |  |  |  |  |  |
|              | Diagnosis Name                      | Proce | dure Nam | e #       | Dx Code   | CPT Code  | Charge   |  |  |  |  |  |  |
| a            | Well Infant/Child Ca                | Well  | Child 1  | -4        |           |           |          |  |  |  |  |  |  |
| $\mathbf{b}$ |                                     | Xon   | Well (   | Child     |           |           |          |  |  |  |  |  |  |
| c            |                                     | 12m   |          |           |           |           |          |  |  |  |  |  |  |
| d            |                                     |       |          |           |           |           |          |  |  |  |  |  |  |
| e            |                                     | _     |          |           |           |           |          |  |  |  |  |  |  |
| f            |                                     | _     |          |           |           |           |          |  |  |  |  |  |  |
| q            |                                     | _     |          |           |           |           |          |  |  |  |  |  |  |
| h            |                                     | _     |          |           |           |           |          |  |  |  |  |  |  |
| ÷            |                                     | _     |          |           |           |           |          |  |  |  |  |  |  |
| -i -         |                                     | _     |          |           |           |           |          |  |  |  |  |  |  |
| Ľ.           |                                     | _     |          |           |           |           |          |  |  |  |  |  |  |
| î            |                                     | _     |          |           |           |           |          |  |  |  |  |  |  |
| <u> </u>     |                                     | _     |          |           |           |           |          |  |  |  |  |  |  |
| <u> </u>     |                                     | _     |          |           |           |           |          |  |  |  |  |  |  |
|              |                                     | _     |          |           |           |           |          |  |  |  |  |  |  |
|              |                                     | _     |          |           |           |           |          |  |  |  |  |  |  |
| ъ            |                                     |       |          |           | Class.    |           | C 0.00   |  |  |  |  |  |  |
|              |                                     | ~     |          | c         | Char      | ge Total: | 5 0.00   |  |  |  |  |  |  |
|              | Discount Total: \$ 0.00             | Cap   | Adjust:  | \$ 0.0    | U Th      | is visit: | \$ 0.00  |  |  |  |  |  |  |
|              | Next Copay & Add'1                  | Dates | &        | Claim     |           |           | Patient  |  |  |  |  |  |  |
|              | Step Discount Procs                 | Price | s        | Info      |           |           | Schedule |  |  |  |  |  |  |

Then make any additions or corrections

|                  | DAULTENU.                       | n-hhl     | Cł      | neckou | t - Post Charg | jes   | Data dia se |          | Step 1 of 4 |
|------------------|---------------------------------|-----------|---------|--------|----------------|-------|-------------|----------|-------------|
|                  | PATIENT:                        | Pepples   | Flints  | cone   | PHYSICI        | AN:   | Dr. Case    | зy       |             |
|                  | VISIT DATE: May 9, 2011 BILLING |           |         |        |                |       | Dr. Case    | эy       |             |
| VI               | SIT REASON:                     | 12mo Wel  | 1 Visit | t      | E              | '0S : | Office      |          |             |
| _                | Diagnosis                       | s Name    |         | Proce  | dure Name      | _#    | Dx Code     | CPT Code | Charge      |
| a                | Well Infant                     | t/Child C | a       | Well   | Child 1-4      |       |             |          |             |
| $\mathbf{b}$     |                                 |           |         | нем    | PU WELL CHILLU |       |             |          |             |
| С                |                                 |           | a       | Well   | Child 1-4 yr   | 1     | V20.2       | 99392    | \$ 150.00   |
| d                |                                 |           | a       | Кер    | A              | 1     | V20.2       | 90634    | \$ 55.00    |
| е                |                                 |           | a       | MMRV   | Vaccine        | 1     | V20.2       | 90710    | \$ 190.00   |
| f                |                                 |           | a       | Prev   | nar 13         | 1     | V20.2       | 90670    | \$ 170.00   |
| g                |                                 |           | a       | Imm    | Admin W/C      | 3     | V20.2       | 90460    | \$ 90.00    |
| $\mathbf{h}$     |                                 |           | a       | Imm    | Admin W/C(Ant  | 3     | V20.2       | 90461    | \$ 45.00    |
| i.               |                                 |           | a       | Veni   | puncture       | 1     | V20.2       | 36415    | \$ 20.00    |
| i                |                                 |           | a       | Lead   | Test           | 1     | V20.2       | 83655    | \$ 48.00    |
| $\mathbf{k}$     |                                 |           |         |        |                |       |             |          |             |
| 1                |                                 |           | _       | -      |                |       |             |          |             |
| m                |                                 |           | _       |        |                |       |             |          |             |
| $\mathbf{n}^{-}$ |                                 |           | _       | -      |                |       |             |          |             |
| 0                |                                 |           | _       |        |                |       |             |          |             |
| -<br>-           |                                 |           | _       |        |                |       |             |          |             |
| P                |                                 |           |         |        |                |       | Char        | Total:   | \$ 768.00   |
|                  | Discount To                     | stal: S   | 0 00    | Can    | Adjust: S      | 0.0   | 0 Thi       | e Vieit: | \$ 768.00   |
|                  | Mart I                          | Jean p    |         | Cap    | algust. g      |       | <u> </u>    |          |             |
|                  | Next Co                         | pay &     | Add'l   | Dates  | & Cla          | IM    |             |          | Patient     |
|                  | Step D1:                        | scount P  | rocs    | Price  | s Info         |       |             |          | Schedulle   |

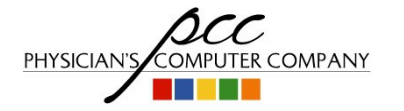

Pediatric Software Just Got Smarter. Your Practice Just Got Healthier.

Notes:

# Changing, deleting or re-entering Snap Codes

- Once you activate a snap code you can edit the individual procedures and diagnoses that are linked to that snap code
- If you've activated a snap code by mistake you can simply move the cursor to the procedure fields that you don't want and use the "END" key to wipe them out

# Adding Snap Codes to Charge Screens

Select a Charge Screen to edit Press <F4> to edit the screen

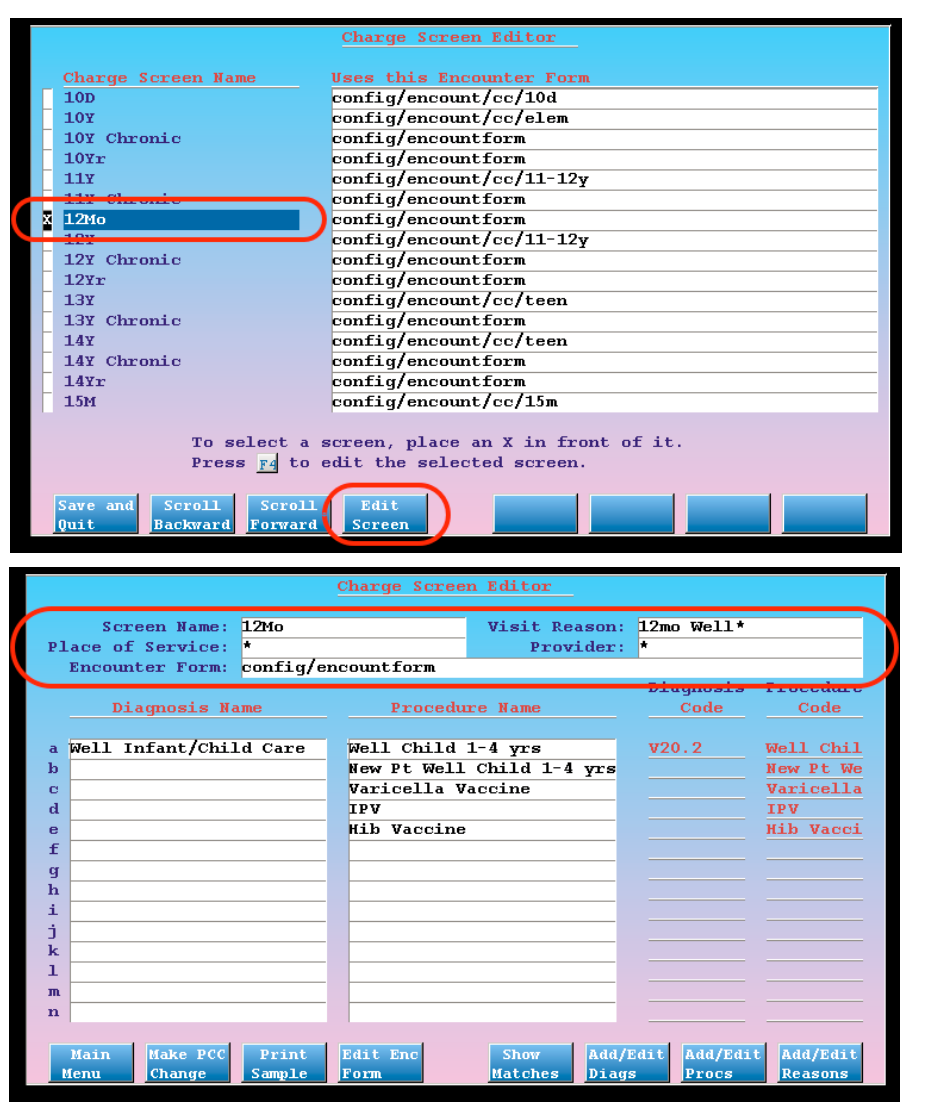

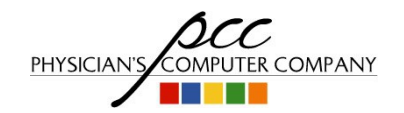

Pediatric Software Just Got Smarter. Your Practice Just Got Healthier.

Notes:

#### Enter or search for the Snap Code Snap Codes appear with brackets around them

|                                                                                                    | <b>D</b> .                                                                 | amogi -                                                                                       | Drogodin                                                                             |                       |                                               |                                                                                             |  |  |  |  |  |
|----------------------------------------------------------------------------------------------------|----------------------------------------------------------------------------|-----------------------------------------------------------------------------------------------|--------------------------------------------------------------------------------------|-----------------------|-----------------------------------------------|---------------------------------------------------------------------------------------------|--|--|--|--|--|
| Dresschung, Name                                                                                                    | נע                                                                         | Gode                                                                                          | Code                                                                                 | e                     |                                               |                                                                                             |  |  |  |  |  |
| Procedure Maine                                                                                                    |                                                                            | Coue                                                                                          | Coue                                                                                 | _                     |                                               |                                                                                             |  |  |  |  |  |
|                                                                                                    |                                                                            |                                                                                               | 77-11 old                                                                            |                       |                                               |                                                                                             |  |  |  |  |  |
| well Child 1-4 yrs                                                                                                    | V.                                                                         | 20.2                                                                                          | well Chi                                                                             | ± 1                   |                                               |                                                                                             |  |  |  |  |  |
| New Pt Well Child 1-                                                                                                    | -4 yrs                                                                     |                                                                                               | New Pt W                                                                             | le                    |                                               |                                                                                             |  |  |  |  |  |
| Varicella Vaccine                                                                                                    |                                                                            |                                                                                               | Varicell                                                                             | a                     |                                               |                                                                                             |  |  |  |  |  |
| IPV                                                                                                    |                                                                            |                                                                                               | IPV                                                                                  |                       |                                               |                                                                                             |  |  |  |  |  |
| Hib Waccine                                                                                                    |                                                                            |                                                                                               | Hib Vacc                                                                             | i –                   |                                               |                                                                                             |  |  |  |  |  |
| (*mm:*                                                                                                    |                                                                            |                                                                                               |                                                                                      | I                     | )iagnosis                                     | Procedure                                                                                   |  |  |  |  |  |
|                                                                                                    | Pro                                                                        | edure N                                                                                       | ame                                                                                  |                       | Code                                          | Code                                                                                        |  |  |  |  |  |
|                                                                                                    |                                                                            |                                                                                               |                                                                                      |                       |                                               |                                                                                             |  |  |  |  |  |
|                                                                                                    | Mall Chi                                                                   | 14 1-4                                                                                        | une e                                                                                |                       | 720.2                                         | Well Chil                                                                                   |  |  |  |  |  |
|                                                                                                    | WEIT CIL                                                                   |                                                                                               | <u> </u>                                                                             | _ 2                   | 20.2                                          | WEIT CITT                                                                                   |  |  |  |  |  |
|                                                                                                    | New Pt V                                                                   | Vell Chi                                                                                      | 1d 1-4 yr                                                                            | s _                   |                                               | New Pt We                                                                                   |  |  |  |  |  |
|                                                                                                    |                                                                            |                                                                                               |                                                                                      |                       |                                               |                                                                                             |  |  |  |  |  |
|                                                                                                    | MMR Vaco                                                                   | ine                                                                                           |                                                                                      |                       |                                               |                                                                                             |  |  |  |  |  |
|                                                                                                    | MMR w/                                                                     | Counsel                                                                                       | 1                                                                                    |                       |                                               |                                                                                             |  |  |  |  |  |
|                                                                                                    | DOM: rale                                                                  | Counce                                                                                        | 11                                                                                   |                       |                                               |                                                                                             |  |  |  |  |  |
|                                                                                                    | Linux with                                                                 | ·                                                                                             | T1                                                                                   |                       |                                               |                                                                                             |  |  |  |  |  |
|                                                                                                    | MMRV Vac                                                                   | cine                                                                                          |                                                                                      |                       |                                               |                                                                                             |  |  |  |  |  |
|                                                                                                    |                                                                            |                                                                                               |                                                                                      |                       |                                               |                                                                                             |  |  |  |  |  |
|                                                                                                    |                                                                            |                                                                                               |                                                                                      |                       |                                               |                                                                                             |  |  |  |  |  |
|                                                                                                    |                                                                            |                                                                                               |                                                                                      | _                     |                                               |                                                                                             |  |  |  |  |  |
|                                                                                                    |                                                                            |                                                                                               |                                                                                      |                       |                                               | ·                                                                                           |  |  |  |  |  |
|                                                                                                    |                                                                            |                                                                                               |                                                                                      |                       |                                               |                                                                                             |  |  |  |  |  |
|                                                                                                    |                                                                            |                                                                                               |                                                                                      |                       |                                               |                                                                                             |  |  |  |  |  |
| Charge Screen Editor                                                                                                    |                                                                            |                                                                                               |                                                                                      |                       |                                               |                                                                                             |  |  |  |  |  |
|                                                                                                    | Char                                                                       | ge Screen                                                                                     | n Editor                                                                             |                       |                                               |                                                                                             |  |  |  |  |  |
|                                                                                                    | Char                                                                       | ge Screei                                                                                     | n Editor                                                                             |                       |                                               |                                                                                             |  |  |  |  |  |
| Screen Name: 12                                                                                                    | <u>Char</u><br>Mo                                                          | ge Screei                                                                                     | n Editor<br>Visit Rea                                                                | ason:                 | 12mo Well*                                    | r                                                                                           |  |  |  |  |  |
| Screen Name: 12<br>Place of Service: *                                                                                                    | <u>Char</u><br>Mo                                                          | ge Screen                                                                                     | n Editor<br>Visit Rea<br>Provi                                                       | ason:<br>ider:        | 12mo Well*<br>*                               | r                                                                                           |  |  |  |  |  |
| Screen Name: 12<br>Place of Service: *<br>Encounter Form: con                                                                                                    | <u>Char</u><br>Mo<br>nfig/encoun                                           | ge Screen<br>tform                                                                            | n Editor<br>Visit Rea<br>Provi                                                       | ason:<br>ider:        | 12mo Well*<br>*                               |                                                                                             |  |  |  |  |  |
| Screen Name: 12<br>Place of Service: *<br>Encounter Form: con                                                                                                    | Char<br>Mo<br>nfig/encoum                                                  | ge Screen                                                                                     | n Editor<br>Visit Rea<br>Provi                                                       | ason:<br>ider:        | 12mo Well*<br>*<br>Diagnosis                  | - Procedure                                                                                 |  |  |  |  |  |
| Screen Name: 12<br>Place of Service: *<br>Encounter Form: con<br>Diagnosis Name                                                                                                    | Char<br>Mo<br>nfig/encoun                                                  | ge Screen<br>tform<br>Procedu                                                                 | n Editor<br>Visit Rea<br>Provi<br>re Name                                            | ason:<br>ider:        | 12mo Well*<br>*<br>Diagnosis<br>Code          | Procedure<br>Code                                                                           |  |  |  |  |  |
| Screen Name: 121<br>Place of Service: *<br>Encounter Form: con<br>Diagnosis Name                                                                                                    | Char<br>Mo<br>nfig/encoun                                                  | ge Screen<br>tform<br>Procedu                                                                 | n Editor<br>Visit Rea<br>Provi                                                       | ason:<br>ider:        | 12mo Well*<br>*<br>Diagnosis<br>Code          | Procedure<br>Code                                                                           |  |  |  |  |  |
| Screen Name: 12<br>Place of Service: *<br>Encounter Form: con<br>Diagnosis Name<br>a Well Infant/Child (                                                                                           | Char<br>Mo<br>nfig/encoum<br>Care Wel                                      | ge Screen<br>tform<br>Proceduu<br>1 Child :                                                   | n Editor<br>Visit Rea<br>Provi<br>re Name<br>1-4 yrs                                 | ason:<br>ider:        | 12mo Well* * Diagnosis Code V20.2             | Procedure<br>Code<br>Well Chil                                                              |  |  |  |  |  |
| Screen Name: 12<br>Place of Service: *<br>Encounter Form: co<br>Diagnosis Name<br>a Well Infant/Child (<br>b                                                                                       | Char<br>Mo<br>nfig/encoun<br>Care Wel<br>New                               | ge Screen<br>tform<br>Procedun<br>1 Child :<br>Pt Well                                        | a Editor<br>Visit Rea<br>Provi<br>re Name<br>1-4 yrs<br>Child 1-4                    | ason:<br>ider:<br>yrs | 12mo Well* * Diagnosis Code V20.2             | Procedure<br>Code<br>Well Chil<br>New Pt We                                                 |  |  |  |  |  |
| Screen Name: 12<br>Place of Service: *<br>Encounter Form: con<br>Diagnosis Name<br>a Well Infant/Child (<br>b<br>c                                                                                 | Char<br>Mo<br>nfig/encoun<br>Care Wel<br>New<br>Var                        | ge Screen<br>tform<br>Proceduu<br>1 Child :<br>Pt Well<br>icella Va                           | n Editor<br>Visit Rea<br>Provi<br>ce Name<br>1-4 yrs<br>Child 1-4<br>accine          | ason:<br>ider:<br>yrs | 12mo Well* * Diagnosis Code V20.2             | Procedure<br>Code<br>Well Chil<br>New Pt We<br>Varicella                                    |  |  |  |  |  |
| Screen Name: 12<br>Place of Service: *<br>Encounter Form: con<br>Diagnosis Name<br>a Well Infant/Child (<br>b<br>c<br>d                                                                            | Char<br>Mo<br>nfig/encoun<br>Care Wel<br>New<br>Var<br>IPV                 | ge Screen<br>tform<br>Proceduu<br>1 Child :<br>Pt Well<br>icella Ve                           | n Editor<br>Visit Rea<br>Provi<br>ce Name<br>1-4 yrs<br>Child 1-4<br>accine          | ason:<br>ider:<br>yrs | 12mo Well* * Diagnosis Code V20.2             | Procedure<br>Code<br>Well Chil<br>New Pt We<br>Varicella<br>IPV                             |  |  |  |  |  |
| Screen Name: 12<br>Place of Service: *<br>Encounter Form: con<br>Diagnosis Name<br>a Well Infant/Child (<br>b<br>c<br>d<br>e                                                                       | Char<br>Mo<br>nfig/encoum<br>Care Wel<br>New<br>Var<br>IPV                 | ge Screen<br>tform<br>Procedun<br>1 Child :<br>Pt Well<br>icella Va                           | n Editor<br>Visit Rea<br>Provi<br>ce Name<br>1-4 yrs<br>Child 1-4<br>accine          | ason:<br>ider:<br>yrs | 12mo Well*<br>*<br>Diagnosis<br>Code<br>V20.2 | Procedure<br>Code<br>Well Chil<br>New Pt We<br>Varicella<br>IPV<br>Xib Vacci                |  |  |  |  |  |
| Screen Name: 12<br>Place of Service: *<br>Encounter Form: co<br>Diagnosis Name<br>a Well Infant/Child (<br>b<br>c<br>d<br>e<br>f                                                                   | Care Wel<br>New<br>Var<br>IPV<br>IM                                        | ge Screen<br>tform<br>Procedur<br>1 Child :<br>Pt Well<br>icella Va<br>Vaccino<br>R w/ Cour   | n Editor<br>Visit Re.<br>Provi<br>ce Name<br>1-4 yrs<br>Child 1-4<br>accine<br>nsel] | ason:<br>ider:        | 12mo Well*<br>*<br>Diagnosis<br>Code<br>V20.2 | Procedure<br>Code<br>Well Chil<br>New Pt We<br>Varicella<br>IPV<br>Hil Vasci<br>SNAP CODE   |  |  |  |  |  |
| Screen Name: 12<br>Place of Service: *<br>Encounter Form: con<br>Diagnosis Name<br>a Well Infant/Child (<br>b<br>c<br>d<br>e<br>f<br>g                                                             | Char<br>Mo<br>nfig/encoun<br>Care Wel<br>New<br>Var<br>IPV<br>Lik<br>[MM   | ge Screen<br>tform<br>Proceduu<br>l Child :<br>Pt Well<br>icella Va<br>Vaccino<br>R w/ Coun   | n Editor<br>Visit Rea<br>Provi<br>ce Name<br>1-4 yrs<br>Child 1-4<br>accine          | ason:<br>ider:        | 12mo Well* * Diagnosis Code V20.2             | Procedure<br>Code<br>Well Chil<br>New Pt We<br>Varicella<br>IPV<br>Hib Vacci<br>SNAP CODE   |  |  |  |  |  |
| Screen Name: 12<br>Place of Service: *<br>Encounter Form: con<br>Diagnosis Name<br>a Well Infant/Child (<br>b<br>c<br>d<br>e<br>f<br>g<br>h                                                        | Char<br>Mo<br>nfig/encoum<br>Care Wel<br>New<br>Var<br>IPV                 | ge Screen<br>tform<br>Proceduu<br>l Child I<br>Pt Well<br>icella Ve<br>Vaccine<br>R w/ Cour   | n Editor<br>Visit Rea<br>Provi<br>ce Name<br>1-4 yrs<br>Child 1-4<br>accine<br>nsel] | ason:<br>ider:        | 12mo Well* * Diagnosis Code V20.2             | Procedure<br>Code<br>Well Chil<br>New Pt We<br>Varicella<br>IPV<br>Hil Vasci<br>SNAP CODE   |  |  |  |  |  |
| Screen Name: 12<br>Place of Service: *<br>Encounter Form: con<br>Diagnosis Name<br>a Well Infant/Child (<br>b<br>c<br>d<br>e<br>f<br>g<br>h<br>i                                                   | Char<br>Mo<br>nfig/encoum<br>Care Wel<br>New<br>Var<br>IPV<br>Nik<br>[MM   | ge Screen<br>tform<br>Procedun<br>1 Child :<br>Pt Well<br>icella Ve<br>Vaccine<br>R w/ Cour   | n Editor<br>Visit Re.<br>Provi<br>ce Name<br>1-4 yrs<br>Child 1-4<br>accine<br>nsel] | ason:<br>ider:        | 12mo Well* * Diagnosis Code V20.2             | Procedure<br>Code<br>Well Chil<br>New Pt We<br>Varicella<br>IPV<br>Hib Vacci<br>SNAP CODE   |  |  |  |  |  |
| Screen Name: 12<br>Place of Service: *<br>Encounter Form: co<br>Diagnosis Name<br>a Well Infant/Child (<br>b<br>c<br>d<br>e<br>f<br>g<br>h<br>i<br>i                                               | Care Wel<br>New<br>Var<br>IPV<br>IM                                        | ge Screen<br>tform<br>Proceduu<br>l Child :<br>Pt Well<br>icella Va<br>R w/ Cou               | n Editor<br>Visit Red<br>Provi<br>ce Name<br>1-4 yrs<br>Child 1-4<br>accine<br>nsel] | yrs                   | 12mo Well* * Diagnosis Code V20.2             | Procedure<br>Code<br>Well Chil<br>New Pt We<br>Varicella<br>IPV<br>Mib Vacci<br>SNAP CODE   |  |  |  |  |  |
| Screen Name: 12<br>Place of Service: *<br>Encounter Form: con<br>Diagnosis Name<br>a Well Infant/Child (<br>b<br>c<br>d<br>e<br>f<br>g<br>h<br>i<br>j<br>k                                         | Char<br>Mo<br>nfig/encoun<br>Care Wel<br>New<br>Var<br>IPV                 | ge Screen<br>tform<br>Proceduu<br>1 Child I<br>Pt Well<br>icella Va<br>Vaccino<br>R w/ Cour   | n Editor<br>Visit Rea<br>Provi<br>ce Name<br>1-4 yrs<br>Child 1-4<br>accine          | ason:<br>ider:        | 12mo Well* * Diagnosis Code V20.2             | Procedure<br>Code<br>Well Chil<br>New Pt We<br>Varicella<br>IPV<br>Hib Vacci<br>SNAP CODE   |  |  |  |  |  |
| Screen Name: 12<br>Place of Service: *<br>Encounter Form: con<br>Diagnosis Name<br>a Well Infant/Child (<br>b<br>c<br>d<br>e<br>f<br>g<br>h<br>i<br>j<br>k<br>l                                    | Char<br>Mo<br>nfig/encoum<br>Care Wel<br>New<br>Var<br>IPV<br>Nilly<br>[MM | ge Screen<br>tform<br>Procedur<br>1 Child :<br>Pt Well<br>icella Va<br>vaccino<br>R w/ Cour   | n Editor<br>Visit Re.<br>Provi<br>ce Name<br>1-4 yrs<br>Child 1-4<br>accine<br>msel] | ason:<br>ider:<br>yrs | 12mo Well* * Diagnosis Code V20.2             | Procedure<br>Code<br>Well Chil<br>New Pt We<br>Varicella<br>IPV<br>Hib Varicel<br>SNAP CODE |  |  |  |  |  |
| Screen Name: 12<br>Place of Service: *<br>Encounter Form: co<br>Diagnosis Name<br>a Well Infant/Child (<br>b<br>c<br>d<br>e<br>f<br>f<br>j<br>k<br>l<br>m                                          | Care Wel<br>New<br>Var<br>IPV<br>IM                                        | ge Screen<br>tform<br>Procedur<br>1 Child 3<br>Pt Well<br>icella Va<br>Vaccino<br>R w/ Cour   | n Editor<br>Visit Re.<br>Provi<br>ce Name<br>1-4 yrs<br>Child 1-4<br>accine<br>nsel] | yrs                   | 12mo Well* * Diagnosis Code V20.2             | Procedure<br>Code<br>Well Chil<br>New Pt We<br>Varicella<br>IPV<br>Hil Vacci<br>SNAP CODE   |  |  |  |  |  |
| Screen Name: 12<br>Place of Service: *<br>Encounter Form: con<br>Diagnosis Name<br>a Well Infant/Child (<br>b<br>c<br>d<br>e<br>f<br>f<br>h<br>i<br>j<br>k<br>l<br>m                               | Care Wel<br>New Var<br>IPV<br>MM                                           | ge Screen<br>tform<br>Proceduu<br>1 Child :<br>Pt Well<br>icella Va<br>Vaccino<br>R w/ Cour   | n Editor<br>Visit Rea<br>Provi<br>ce Name<br>1-4 yrs<br>Child 1-4<br>accine          | yrs                   | 12mo Well* * Diagnosis Code V20.2             | Procedure<br>Code<br>Well Chil<br>New Pt We<br>Varicella<br>IPV<br>Milb Vacci<br>SNAP CODE  |  |  |  |  |  |
| Screen Name: 12<br>Place of Service: *<br>Encounter Form: con<br>Diagnosis Name<br>a Well Infant/Child (<br>b<br>c<br>d<br>e<br>f<br>g<br>h<br>i<br>j<br>k<br>l<br>m<br>n                          | Char<br>Mo<br>nfig/encoum<br>Care Wel<br>New<br>Var<br>IPV<br>HM           | ge Screen<br>tform<br>Procedur<br>1 Child :<br>Pt Well<br>icella Vaccino<br>R w/ Cour         | n Editor<br>Visit Rea<br>Provi<br>ce Name<br>1-4 yrs<br>Child 1-4<br>accine<br>nsel] | yrs                   | 12mo Well* * Diagnosis Code V20.2             | Procedure<br>Code<br>Well Chil<br>New Pt We<br>Varicella<br>IPV<br>Nik Vacci<br>SNAP CODE   |  |  |  |  |  |
| Screen Name: 12<br>Place of Service: *<br>Encounter Form: con<br>Diagnosis Name<br>a Well Infant/Child (<br>b<br>c<br>d<br>e<br>f<br>g<br>h<br>i<br>j<br>k<br>l<br>m<br>n                          | Care Wel<br>New Var<br>IPV                                                 | ge Screen<br>tform<br>Procedun<br>1 Child :<br>Pt Well<br>icella Va<br>w/ Cour                | n Editor<br>Visit Re.<br>Provi<br>ce Name<br>1-4 yrs<br>Child 1-4<br>accine<br>nsel] | ason:<br>ider:        | 12mo Well* * Diagnosis Code V20.2             | Procedure<br>Code<br>Well Chil<br>New Pt We<br>Varicella<br>IPV<br>Hib Vacci<br>SNAP CODE   |  |  |  |  |  |
| Soreen Name: 12<br>Place of Service: *<br>Encounter Form: co<br>Diagnosis Name<br>a Well Infant/Child C<br>b<br>c<br>d<br>e<br>f<br>g<br>h<br>i<br>j<br>k<br>l<br>m<br>n<br>Hain Make PCC E        | Care Wel<br>New Var<br>IPV<br>IM<br>Print Edit                             | ge Screen<br>tform<br>Procedur<br>I Child :<br>Pt Well<br>icella Va<br>R w/ Cour<br>R w/ Cour | A Editor<br>Visit Re.<br>Provi<br>ce Name<br>1-4 yrs<br>Child 1-4<br>accine<br>nsel] | yrs                   | il2mo Well* * Diagnosis Code V20.2            | Procedure<br>Code<br>Well Chil<br>New Pt We<br>Varicella<br>IPV<br>Mib Vacci<br>SNAP CODE   |  |  |  |  |  |
| Screen Name: 12<br>Place of Service: *<br>Encounter Form: con<br>Diagnosis Name<br>a Well Infant/Child (<br>b<br>c<br>d<br>e<br>f<br>g<br>h<br>i<br>j<br>k<br>l<br>m<br>n<br>Main Make PCC F<br>Sa | Char<br>Mo<br>nfig/encoum<br>Care Wel<br>New<br>Var<br>IPV<br>Nib<br>MM    | ge Screen<br>tform<br>Proceduu<br>1 Child :<br>Pt Well<br>icella Va<br>Vaccino<br>R w/ Coun   | n Editor<br>Visit Rea<br>Provi<br>re Name<br>1-4 yrs<br>Child 1-4<br>accine<br>nsel] | yrs                   | 12mo Well* * Diagnosis Code V20.2             | Procedure<br>Code<br>Well Chil<br>New Pt We<br>Varicella<br>IPV<br>Nib Vacci<br>SNAP CODE   |  |  |  |  |  |

Your charge screen changes aren't saved until you press <F1> "Main Menu" and then press <F1> "Save and Quit"

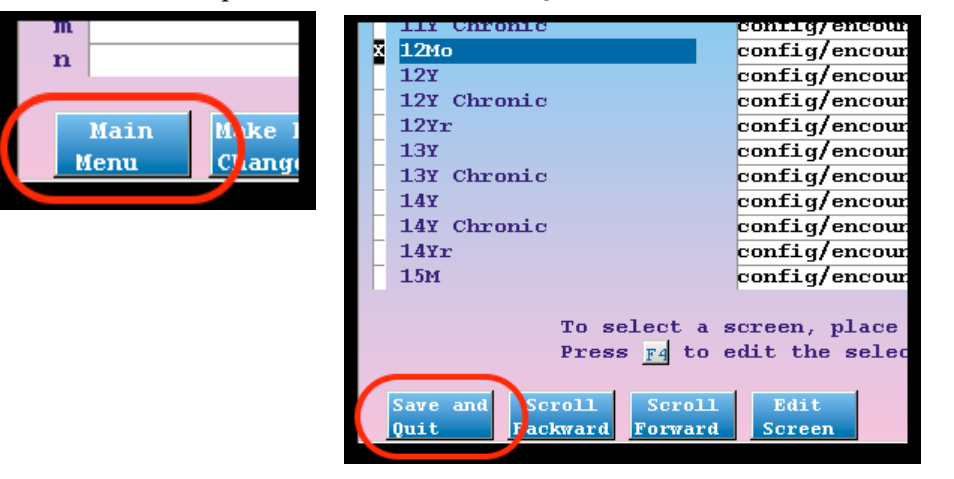

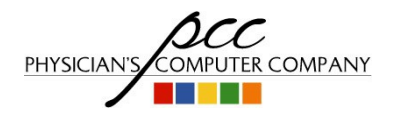

Pediatric Software Just Got Smarter. Your Practice Just Got Healthier.

Notes:

Test your work by posting charges

|      |    | Che  | eckou    | t - Post Charg | es   |      |      |          | Step | ) <b>1</b>    | of  | 4 |
|------|----|------|----------|----------------|------|------|------|----------|------|---------------|-----|---|
| ws.  | Ga | rdne | er       | PHYSICI        | AN : | Dr.  | Case | ⊧у       |      |               |     |   |
| lary | з, | 201  | 11       | BILLI          | NG : | Dr.  | Case | ⊧у       |      |               |     | _ |
| Well | Vi | sit  |          | Р              | os:  | Offi | Lce  |          |      |               |     | _ |
|      |    | E    | roce     | dure Name      | #    | Dx C | ode  | CPT Code |      | $\mathbf{Ch}$ | arg | е |
| d Ca | a  |      | Well     | Child 1-4      | 1    | V20. | 2    | 99392    | \$   | 13            | 5.0 | 0 |
|      |    |      | New I    | Pt Well Child  |      |      |      |          |      |               |     |   |
|      |    |      | Vari     | cella Vaccine  |      |      |      |          |      |               |     |   |
|      |    |      | IPV      |                |      |      |      |          |      |               |     |   |
|      |    | _    | 114.1. 1 | a              |      |      |      |          |      |               |     |   |
|      | ×  |      | [MMR     | w/ Counsel]    |      |      |      |          |      |               |     |   |
|      | Ý  | _    |          |                |      |      |      |          |      |               |     |   |
|      |    |      |          |                |      |      |      |          |      |               |     |   |
|      |    | _    |          |                |      |      |      |          |      |               |     |   |
|      |    | _    |          |                |      |      |      |          |      |               |     |   |
|      |    |      |          |                |      |      |      |          |      |               |     |   |
|      | -  | _    |          |                |      |      |      |          |      |               |     |   |
|      |    | -    |          |                |      |      |      |          |      |               |     |   |
|      | -  |      |          |                |      |      |      |          |      |               |     |   |

Notes:

Check to make sure the procedures, units and linked diagnoses are correct

|   |                    | Che   | eckou | t - Post Charg | es       |             |      |          | Step | 1   | of   | 4 |
|---|--------------------|-------|-------|----------------|----------|-------------|------|----------|------|-----|------|---|
| ÷ | . Gardner PHYSICIA |       |       |                | AN :     | Dr.         | Cas  | ey       |      |     |      |   |
| · | З                  | , 20: | 11    | BILLI          | NG :     | Dr.         | Cas  | еу       |      |     |      | _ |
| 1 | V:                 | isit  |       | Р              | os:      | Off:        | ice  |          |      |     |      | — |
|   |                    | I     | roce? | dure Name      | #        | Dx (        | Code | CPT Code |      | Cha | rge  | е |
| a | F                  | a     | Well  | Child 1-4      | 1        | <b>v</b> 20 | . 2  | 99392    | \$   | 135 | .00  | 0 |
|   |                    |       | New 1 | Pt Well Child  |          |             |      |          |      |     |      |   |
|   |                    |       | Vari  | cella Vaccine  |          |             |      |          |      |     |      |   |
|   |                    |       | IPV   |                |          |             |      |          |      |     |      |   |
|   |                    |       | Hib   | Vaccine        | <u> </u> |             |      |          |      |     |      |   |
|   |                    |       | DMMR  | w/ Counsell    |          |             | _    |          |      |     |      |   |
|   |                    | a     | MMR 1 | Vaccine        | 1        | <b>v</b> 20 | . 2  | 90707    | Ş    | 80  | 0.00 | 0 |
|   |                    | a     | Imm 1 | Admin w/Couns  | 1        | <b>v</b> 20 | . 2  | 90460    | \$   | 30  | 0.00 | 0 |
|   | V                  | a     | Imm   | Admin w/Couns  | 2        | <b>v</b> 20 | . 2  | 90461    | \$   | 30  | 0.00 | 0 |
|   |                    | -     |       |                |          | _           | _    |          |      |     |      | - |
|   |                    |       |       |                |          |             |      |          |      |     |      |   |
|   |                    |       |       |                |          |             |      |          |      |     |      |   |

Your office can create a Snap Code, such as "Throat", "2 Week Well" or "MMR w/Counseling" to help make posting common combination charges fast and accurate with names that are easy to remember. It is easy to create and edit Snap Codes and add them to charge screens to quickly pick while posting charges. If you want to learn more on how to create and implement Snap Codes go to:

#### Optimizing Partner with Configuration on Thursday afternoon in Diamond 2.

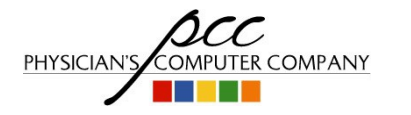